• 乙 オルソ画像生成:

国土地理院や日本森林技術協会が販売窓口となっている日本全国の空中写真をはじめ、現在普及している空 中写真の倒れこみ補正が可能です。ただし、あらかじめ撮影時の基本情報を入手しておく必要があります(最低 限、撮影カメラの焦点距離情報は調べておいてください。

## A:スキャニングした空中写真画像のオルソ変換

・事前準備として、処理対象のデータをきちんと「空中写真である」と定義しておく必要があります。 この定義をしていないと、オルソ処理ができない場合があります。

| W PG-STEAMER 4.2 RTP - Evaluation Purposes Only                                                                                                    |                                                                                                    |
|----------------------------------------------------------------------------------------------------|----------------------------------------------------------------------------------------------------|
|                                                                                                    | 🔄 🚵 🧇 🜗                                                                                                    |
|                                                                                                    |                                                                                                    |
| W File Tools [org.xdm]                                                                                                    |                                                                                                    |
| <ul> <li>         · Org.xdm         · Org.xdm         · Raster Band(s)         · Band 1: MtTAKAOcolor97_C6         · Band 2: MtTAKAOcolor97_C6         · Band 2: MtTAKAOcolor97_C6         · Band 3: MtTAKAOcolor97_C6         · Band 3: MtTAKAOcolor97_C6         · Band 3: MtTAKAOcolor97_C6         · Data type:         Image size:         · Data type:         Image size:         · Org.xdm         · Org.xdm         · Org.x</li></ul> | Band 1 : MtTAKAOcolor97_C6_3.jpg<br>Unsigned char(1 byte)<br>2044 x 1892<br>Optical Image<br>Airborne Optical Camera<br>Airborne Optical Camera と定義 |
| きます。内層されたすべてのパ Center X:<br>ンドに対しこれを実行します。 Wave length:                                                                                                    | 1022<br>946                                                                                                    |
| Gain :<br>Bias :<br>Altitude :<br>Scene orient :                                                                                                    |                                                                                                    |

## ・オルソ補正処理。

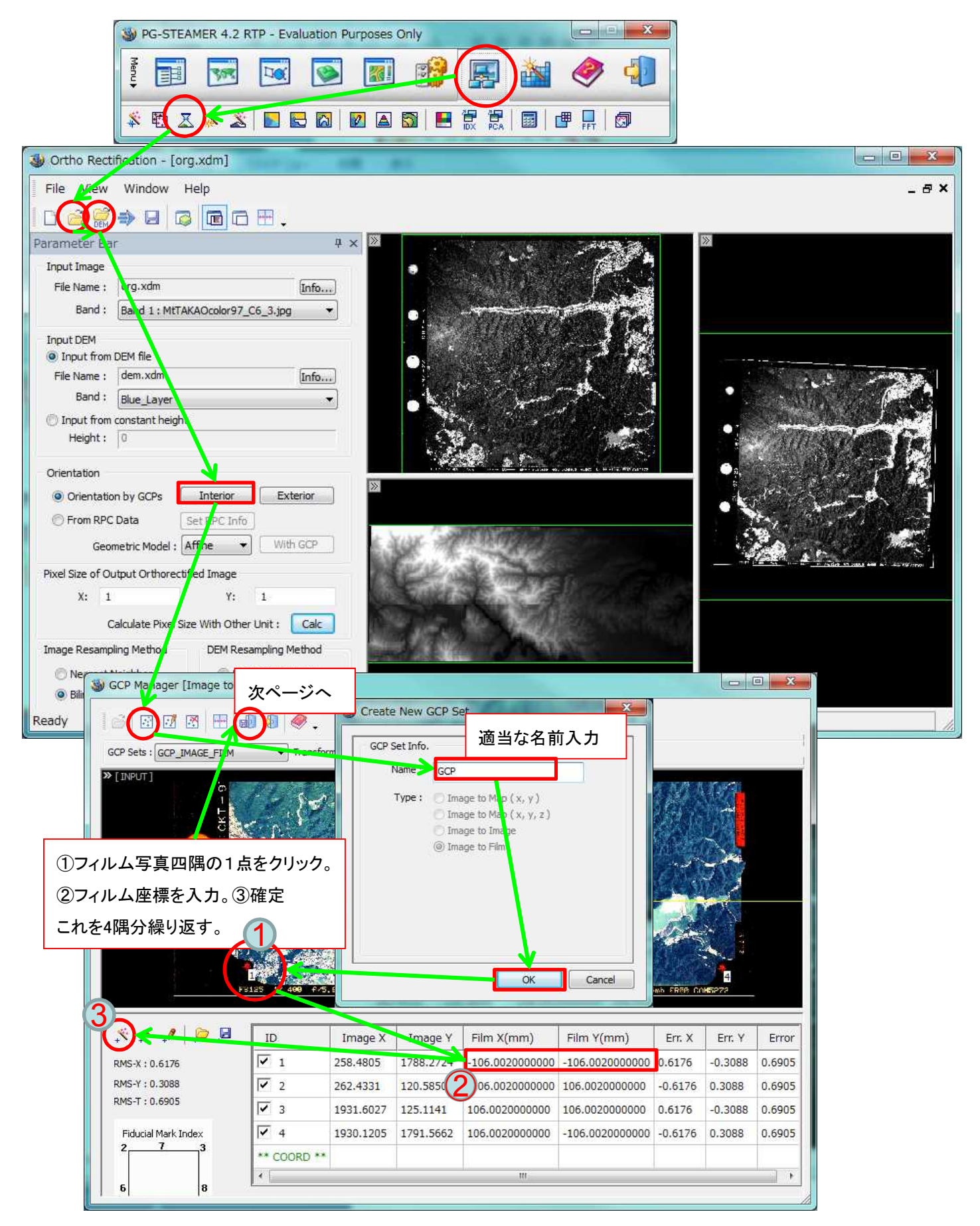

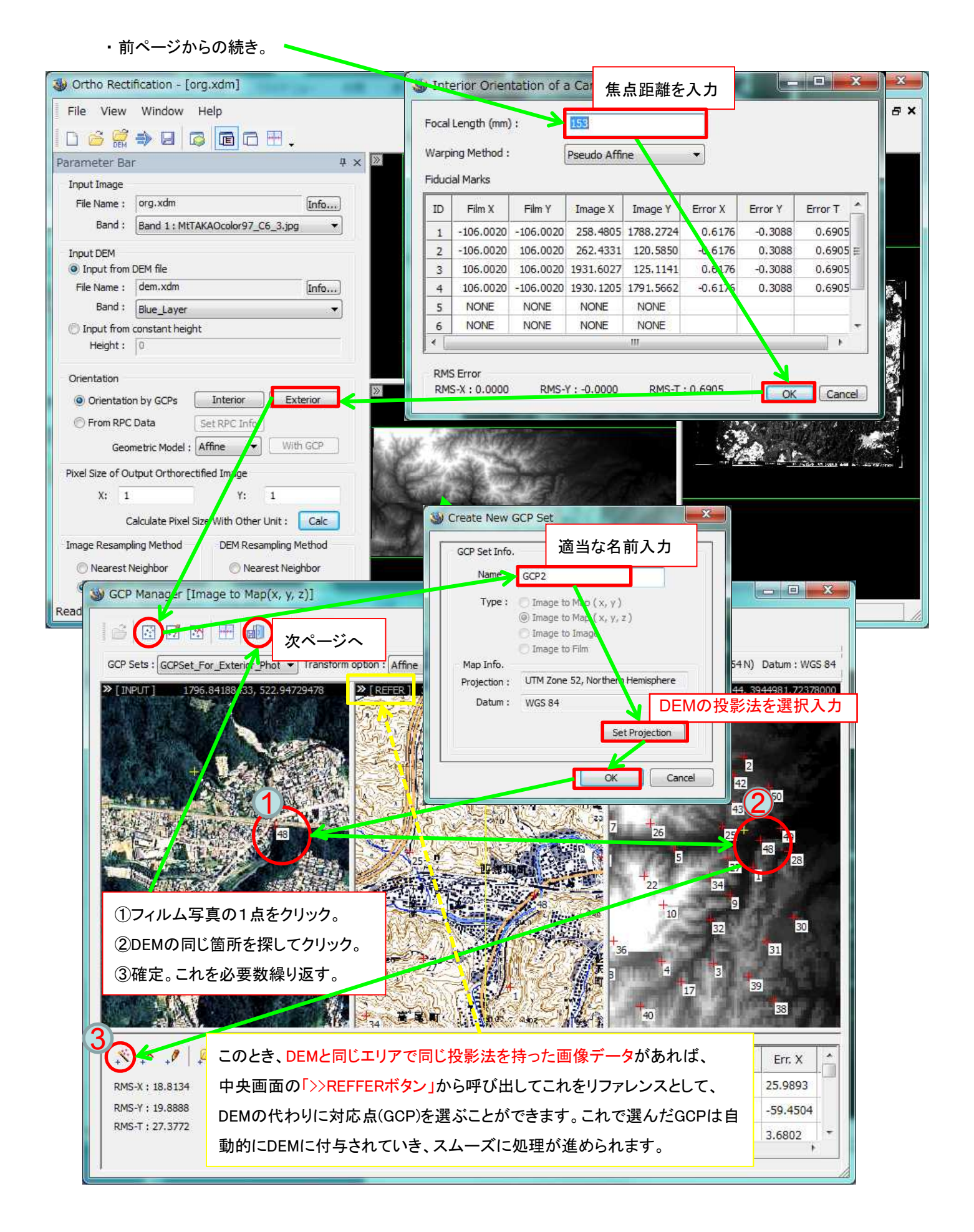

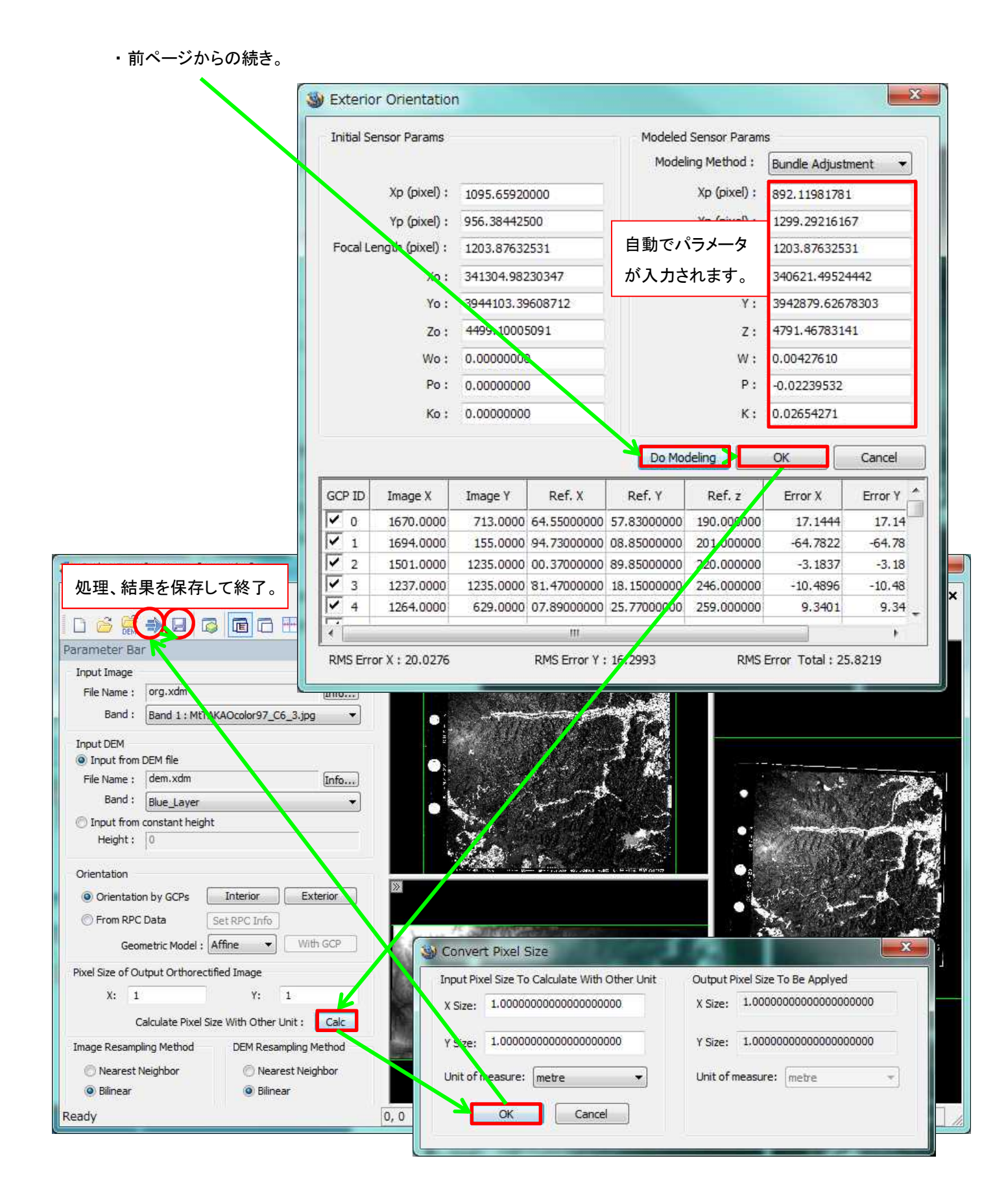